Plano ISD students in grades 9-12 can now self-enroll in various test prep courses. These courses are designed to be asynchronous in order to allow students to work through these courses at their own pace. Students can enroll in any of the following courses:

|             | ACT                                   | ASVAB                                                             | PSAT                                                                | SAT                                                                 | TSIA2                                                |
|-------------|---------------------------------------|-------------------------------------------------------------------|---------------------------------------------------------------------|---------------------------------------------------------------------|------------------------------------------------------|
| •<br>•<br>• | English<br>Math<br>Science<br>Writing | <ul> <li>General Science</li> <li>Math</li> <li>Verbal</li> </ul> | <ul> <li>Math</li> <li>Reading</li> <li>Writing/Language</li> </ul> | <ul> <li>Math</li> <li>Reading</li> <li>Writing/Language</li> </ul> | <ul><li>English Language Arts</li><li>Math</li></ul> |

## **\*** To enroll, please follow these steps:

- 1. Login to Plano ISD's Webdesk (https://launchpad.classlink.com/pisd)
- 2. Click on the *Edgenuity for Students* tile.
  - a. If the tile isn't on your dashboard, click the + button and search for the app to add it to the dashboard.
- 3. Once you login to Edgenuity, you'll see the following message:

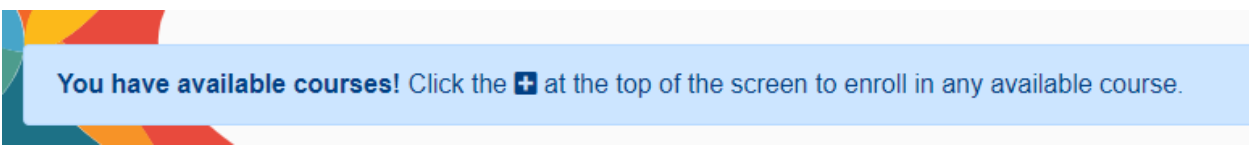

4. Click the + in the top right corner next to your name.

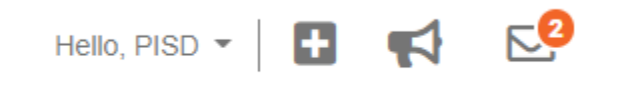

5. Once you click the +, a list of test prep courses will appear. To enroll in a course, simply click the "Enroll" button to the right of the desired course. *Note: The platform will allow you to enroll in multiple courses.* 

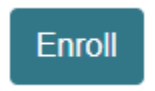

6. After you enroll in the test prep courses of your choice, click the X to the top right hand corner.

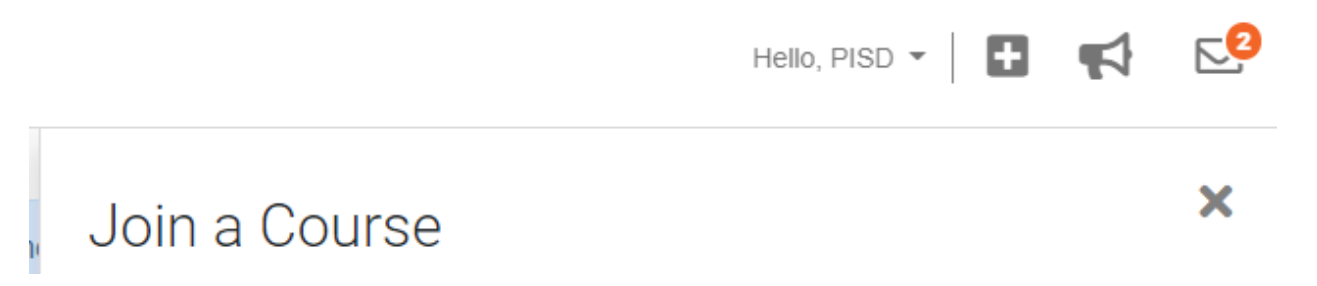

7. Your test prep courses should now be on your dashboard. If you have other courses through Edgenuity, those will also show along with your test prep courses. To begin, click the center of a course tile.

| LANGUAGE ARTS<br>VT-ACT 2018 English | C             |
|--------------------------------------|---------------|
| You are: 0% complete                 |               |
|                                      | Next Activity |

## Cómo inscribirse en cursos de preparación para exámenes

Los estudiantes de Plano ISD en los grados 9-12 ahora pueden inscribirse ellos mismos en varios cursos de preparación para exámenes. Estos cursos están diseñados para ser asíncronos con el fin de permitir a los estudiantes trabajar en estos cursos a su propio ritmo. Los estudiantes pueden inscribirse en cualquiera de los siguientes cursos:

| ACT                                                                         | ASVAB                                                             | PSAT                                                                | SAT                                                                 | TSIA2                                                       |
|-----------------------------------------------------------------------------|-------------------------------------------------------------------|---------------------------------------------------------------------|---------------------------------------------------------------------|-------------------------------------------------------------|
| <ul> <li>English</li> <li>Math</li> <li>Science</li> <li>Writing</li> </ul> | <ul> <li>General Science</li> <li>Math</li> <li>Verbal</li> </ul> | <ul> <li>Math</li> <li>Reading</li> <li>Writing/Language</li> </ul> | <ul> <li>Math</li> <li>Reading</li> <li>Writing/Language</li> </ul> | <ul> <li>English<br/>Language Arts</li> <li>Math</li> </ul> |

## Para inscribirse, siga estos pasos:

- 1. Inicie sesión en el Webdesk de Plano ISD (https://launchpad.classlink.com/pisd)
- 2. Haga clic en el mosaico Edgenuity for Students.
  - a. Si el mosaico no está en su panel, haga clic en el botón + y busque la aplicación para agregarla al panel.
- 3. Una vez que inicie sesión en Edgenuity, verá el siguiente mensaje:

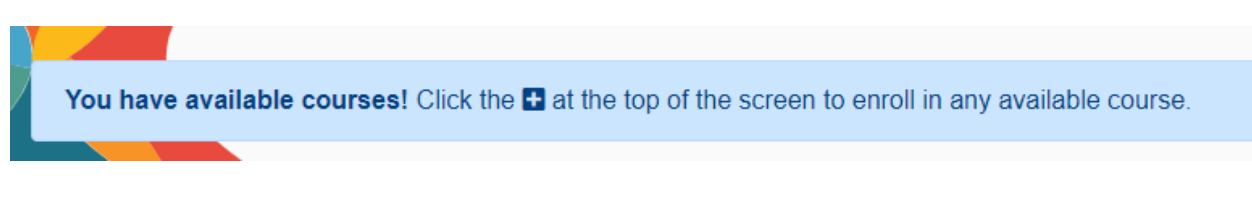

4. Haga clic en + en la esquina superior derecha junto a su nombre.

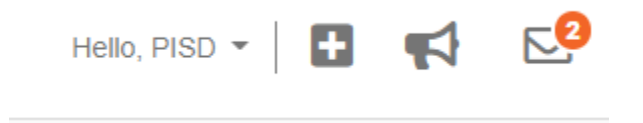

5. Una vez que haga clic en +, aparecerá una lista de cursos de preparación para exámenes. Para inscribirse en un curso, simplemente haga clic en el botón "Inscribirse" a la derecha del curso deseado. Nota: La plataforma le permitirá inscribirse en múltiples cursos.

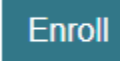

6. Después de inscribirse en los cursos de preparación para exámenes de su elección, haga clic en la X en la esquina superior derecha.

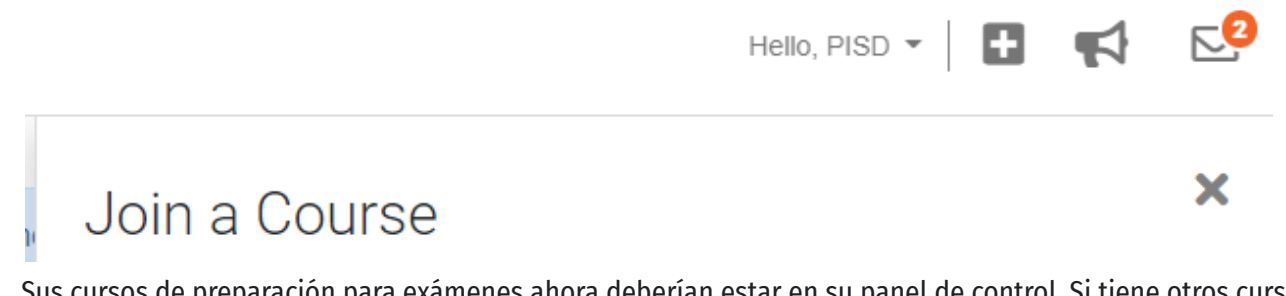

7. Sus cursos de preparación para exámenes ahora deberían estar en su panel de control. Si tiene otros cursos a través de Edgenuity, estos también se mostrarán junto con sus cursos de preparación para el examen. Para comenzar, haga clic en el centro de un mosaico del curso deseado.

| VT-ACT 2018 English  |               |
|----------------------|---------------|
| -                    |               |
|                      |               |
| You are: 0% complete |               |
|                      |               |
|                      |               |
|                      | Next Activity |